# USB**////** 128MB-256MB JetFlash™

# Guide complet d'utilisation

P/N TS128/256MJF-WL

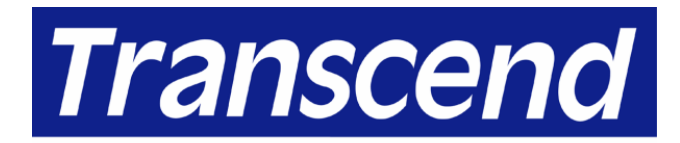

Your Supplier, Your Partner, Your Friend.

# Table des matières

| Introduction                                         |
|------------------------------------------------------|
| Contenu du packaging1                                |
| Caractéristiques1                                    |
| Système Requis1                                      |
| Exposé du produit                                    |
| Interrupteur2                                        |
| Diodes lumineuses                                    |
| Fonction de rétention de données                     |
| Installation du pilote sous Windows 98SE3            |
| Installation du pilote sous Windows Me, 2000, et XP4 |
| Mise en garde4                                       |
| Fonction Wireless LAN                                |
| Installation de l'utilitaire WLAN5                   |
| Exécution de l'utilitaire WLAN9                      |
| Connexion à un Point d'Accès (Mode Infrastructure)10 |
| Connexion sans Point d'Accès (Mode Ad Hoc)13         |
| Permettre le cryptage15                              |
| Régler le débit de transmission17                    |
| Mode économie d'énergie18                            |
| Statut LAN                                           |
| Link Information19                                   |
| Diagnostique                                         |
| A propos de Version19                                |
| Retirer votre JetFlash en toute sécurité             |
| Retirer votre JetFlash sous Windows 98SE             |
| Retirer votre JetFlash sous Windows Me               |
| Retirer votre JetFlash sous Windows 2000             |
| Retirer votre JetFlash sous Windows XP23             |
| Désinstaller l'utilitaire WLAN                       |
| Dépannage                                            |
| Caractéristiques                                     |
| Pour passer commande                                 |
| Limitation de Garantie JetFlash                      |

### Introduction

Merci d'avoir choisi la **JetFlash** Wireless LAN de Transcend. Ce petit appareil est plus qu'une simple clé USB. Elle combine une clé USB avec une fonction IEEE802.11b Wireless LAN (WLAN). A travers une connexion USB, elle peut transférer de larges volumes d'information entre tout ordinateur portable ou de bureau. Avec la fonction WLAN, vous pouvez surfer sur Internet librement à partir d'un réseau sans fil. Grâce à sa mobilité, à sa forte capacité de rétention de données et à son impressionnant design, la nouvelle **JetFlash** de Transcend va vous apporter une toute nouvelle expérience.

#### Contenu du packaging

- JetFlash
- Cordon pour le cou
- CD d'installation
- Adaptateur USB
- Câble d'extension USB
- Guide d'installation rapide

#### Caractéristiques

- Compatible aux spécifications USB 1.1, réellement Plug & Play
- Compatible avec le standard IEEE802.11b pour 2.4 GHx Wireless LAN
- Connexion à distance grande vitesse, jusqu'à 11Mbps
- Communication poste à poste sans Point d'Accès
- Design performant avec antenne interne intégrée
- Aucune alimentation externe ou batteries nécessaires
- Diodes indiquant le statut d'utilisation de la Jetflash

#### Système Requis

- Matériel : Ordinateur portable ou de bureau équipé d'un port USB
- Système opérationnel : Windows<sup>®</sup> 98SE, Windows<sup>®</sup> Me, Windows<sup>®</sup> 2000 ou Windows<sup>®</sup> XP
- Système compatible IEEE802.11b construits par Points d'Accès

## Exposé du produit

#### Interrupteur

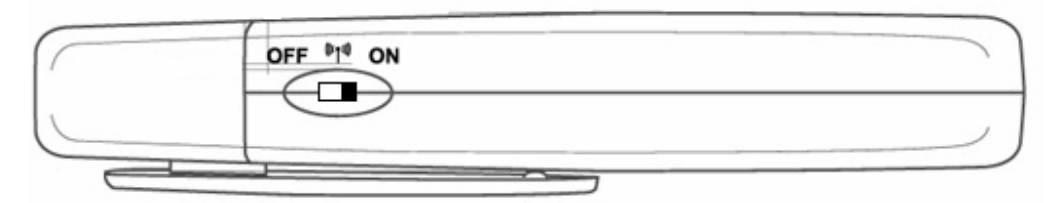

Quand l'interrupteur est sur la position On, vous pouvez lire ou écrire des données sur votre **JetFlash** et utiliser simultanément ses applications sans fil. Quand l'interrupteur est sur la position OFF, vous pouvez écrire / lire des données sur / à partir de votre **JetFlash**, mais la fonction sans fil est désactivée. Merci de mettre l'interrupteur sur la position ON avant d'utiliser la fonction sans fil LAN de votre **JetFlash**.

#### **Diodes lumineuses**

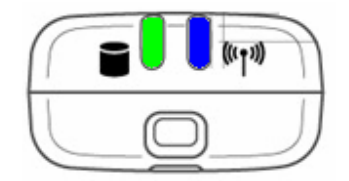

| Diode WLAN<br>(Bleu) | Diodes données<br>(Vert) | Statut                                                                                                    |
|----------------------|--------------------------|----------------------------------------------------------------------------------------------------|
| Off                  | Off                      | En pause                                                                                                    |
| Off                  | Clignotant               | Transfert de données                                                                                                    |
| Clignotant           | Off                      | La <b>JetFlash</b> cherche un Point d'Accès pour se connecter à un réseau sans fil                                                   |
| Clignotant           | Clignotant               | La <b>JetFlash</b> cherche un Point d'Accès pour se<br>connecter à un réseau sans fil, et des données<br>sont en cours de transfert. |
| Solide               | Off                      | La connexion sans fil est établie                                                                                                    |
| Solide               | Clignotant               | La connexion sans fil est établie et des données sont en cour de transfert                                                           |

## Fonction de rétention de données

#### Installation du pilote sous Windows 98SE

 Windows 98SE nécessite l'installation de pilotes. Le pilote va également être requis pour la fonction WLAN (cf. section sur la fonction Wireless LAN). Insérez le CD pilote dans le lecteur de CD-ROM (fonction Auto-Run supportée). Sélectionnez le bouton Win98 Driver.

| Jet JetFlash                                             | 10091,0091,0091,0001                                   |
|----------------------------------------------------------|--------------------------------------------------------|
| Win98 Driver                                             | User's Manual                                          |
| WLAN Utility                                             | 100100100100                                           |
| Wireless                                                 | Elect                                                  |
| 100100100100100100100100100                              |                                                        |
|                                                          |                                                        |
| 11                                                       |                                                        |
| Trans<br>Your Suppler,<br>Your Suppler,<br>Your Suppler, | Teend<br>Year Parses,<br>Yand,<br>endusa.com Exit      |
|                                                          | CCENC<br>Yeer Partner,<br>Timed.<br>endusa.com<br>Exit |

2. Sélectionnez 98 Driver Install pour continuer.

| 📙 Driver Install  |      | × |
|-------------------|------|---|
| 98 Driver Install | EXIT |   |
|                   | L    |   |

3. Après l'installation des pilotes, la fenêtre de dialogue « DRVSETUP2 » va apparaître. Sélectionnez **OK** pour continuer.

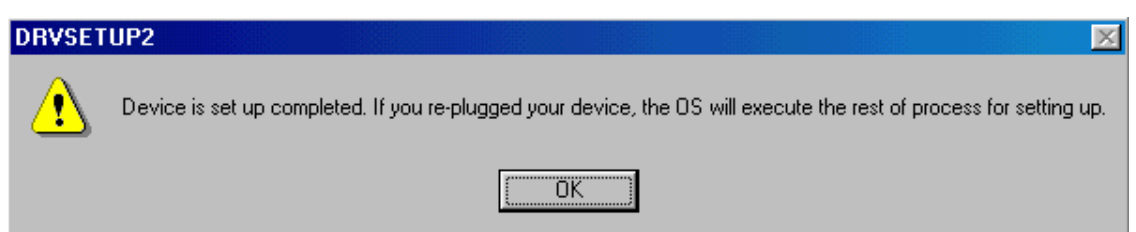

 Connectez votre JetFlash au port USB disponible. Votre ordinateur va automatiquement détecter le nouvel appareil. Deux nouveaux disques amovibles vont apparaître avec de nouvelles lettres assignées dans la fenêtre Mon Ordinateur.

| 🛄 My Computer                                               |                                                           |                                    |             |                                |                                                | - 🗆 ×            |
|-------------------------------------------------------------|-----------------------------------------------------------|------------------------------------|-------------|--------------------------------|------------------------------------------------|------------------|
| <u>File E</u> dit <u>V</u> iew <u>G</u> o F <u>a</u> vorite | s <u>H</u> elp                                            |                                    |             |                                |                                                |                  |
| Back Forward Up                                             | Cut C                                                     | opy Paste                          | ビク)<br>Undo | X<br>Delete Pro                | pperties View                                  | ∎ <b>.</b><br>ws |
| Address 🛄 My Computer                                       |                                                           |                                    |             |                                |                                                | •                |
| My Computer<br>Select an item to view its<br>description.   | 3½ Floppy (A:)<br>3½ Floppy (A:)<br>Dial-Up<br>Networking | (C:)<br>(C:)<br>Scheduled<br>Tasks | (D:)        | (E:)<br>Removable<br>Disk (F:) | Printers<br>Printers<br>Removable<br>Disk (G:) | Control Panel    |
| <br>                                                        |                                                           |                                    |             | 🛄 My (                         | Computer                                       | //               |

#### Installation du Pilote sous Windows Me, 2000, et XP

Aucun pilote n'est nécessaire. Ces systèmes opérationnels Windows ont des logiciels intégrés aptes à supporter votre **JetFlash**. Un pilote sera nécessaire pour la fonction WLAN (cf section sur la fonction Wireless LAN). Connectez simplement votre **JetFlash** dans le port USB disponible, et Windows va installer tous les fichiers nécessaires à l'utilisation de votre **JetFlash** comme un disque dur externe. Deux nouveaux disques amovibles avec de nouvelles lettres assignées vont apparaître dans la fenêtre Mon Ordinateur.

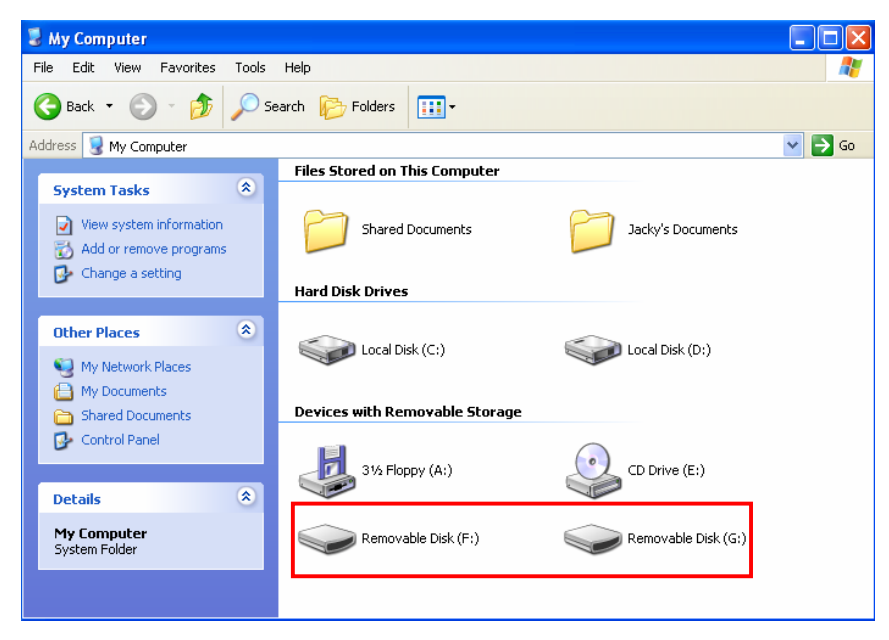

#### Mise en Garde

<u>1</u>

Pour prévenir la perte de données et/ou la détérioration de votre JetFlash, ne JAMAIS déconnecter votre JetFlash alors que la DIODE de transfert de données clignote.

## **Fonction Wireless LAN**

Le logiciel de gestion de votre **JetFlash** est l'utilitaire WLAN. Vous devez installer l'utilitaire WLAN que vous trouverez sur le CD pilote pour permettre à la fonction WLAN de fonctionner. Avant d'installer l'utilitaire WLAN, vérifiez que l'interrupteur soit en position OK et suivez avec attention les étapes suivantes.

#### Installation de l'utilitaire WLAN

1. Installez le CD pilote dans le lecteur de CD-ROM (fonction Auto-Run supportée). Sélectionnez le bouton **WLAN Utility**.

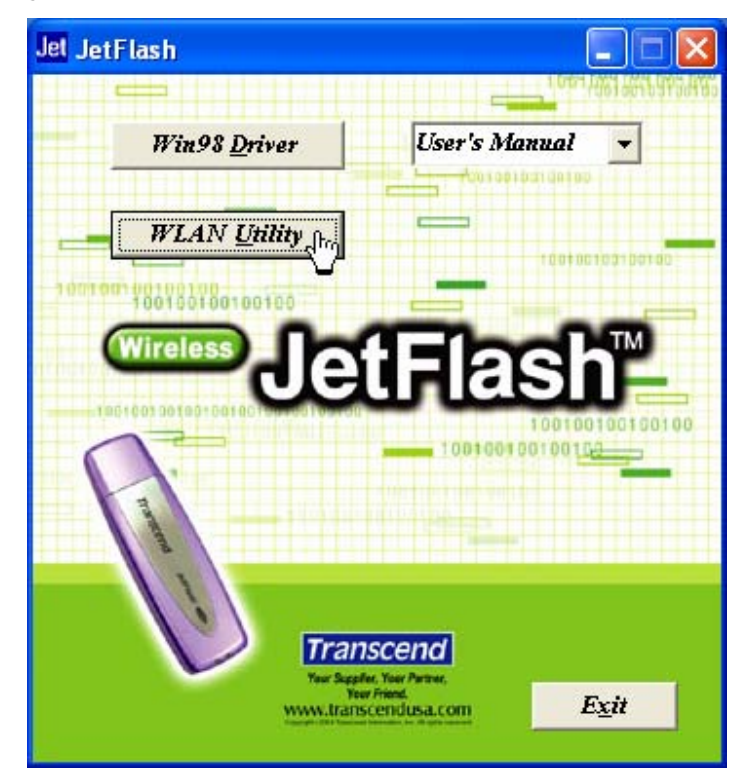

2. Sélectionnez Suivant.

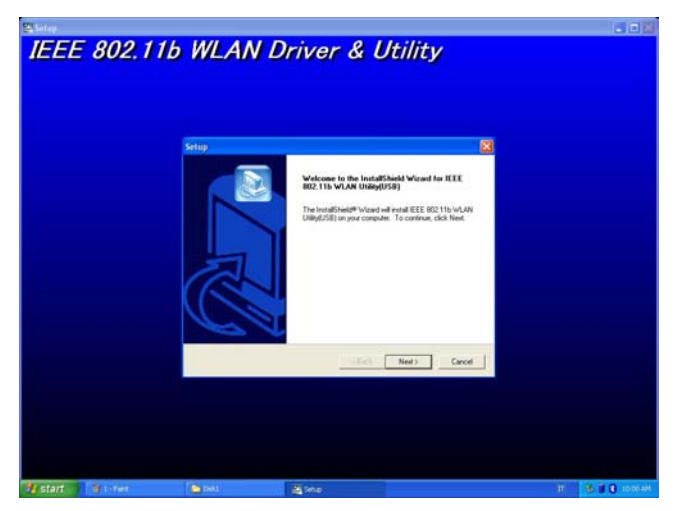

3. Sélectionnez Oui.

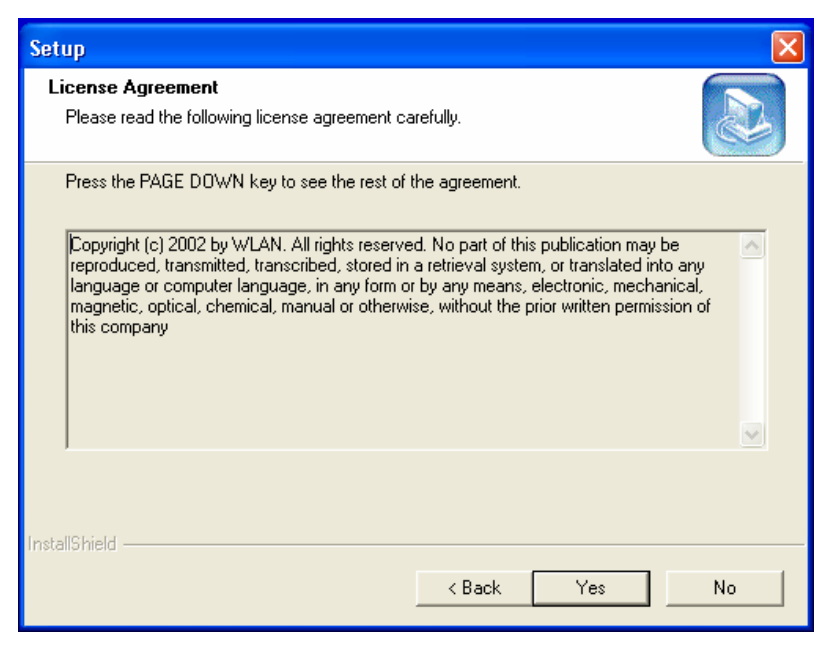

4. Sélectionnez Suivant.

| JSB) in the following folde | er.                                                       |
|-----------------------------|-----------------------------------------------------------|
| a different folder, click B | rowse and select                                          |
|                             |                                                           |
| (4100)                      | Province                                                  |
| )                           | SB) in the following folde<br>a different folder, click B |

Vous pouvez sélectionner browse pour choisir le dossier de destination.

5. Sélectionnez Suivant.

| Select Program Folder                         |                                                        |
|-----------------------------------------------|--------------------------------------------------------|
| Please select a program folder.               | E.                                                     |
| Setup will add program icons to the P         | Program Folder listed below. You may type a new folder |
| Program Folders:                              |                                                        |
| IEEE 802.11b WLAN Utility(USB)                |                                                        |
| Existing Folders:                             |                                                        |
| Accessories<br>Administrative Tools           |                                                        |
| Adobe Acrobat 4.0                             |                                                        |
| IEEE 802.11b Wireless LAN Utility(C           | Cardbus)                                               |
| IEEE 802.115 WLAN Utility(USB)<br>MDU-0001USB |                                                        |
| Microsoft Office Tools<br>PrintServer Driver  |                                                        |
|                                               |                                                        |
|                                               |                                                        |
| allShield                                     |                                                        |

- Vous pouvez changer le nom du dossier.
- 6. Une fenêtre question apparaît. Sélectionnez Oui pour ajouter un raccourcit vers ce programme à partir de votre poste de travail (recommandé).

| Questio | i 📃                                                                            |
|---------|--------------------------------------------------------------------------------|
| ?       | Do you want to add a IEEE 802.11b WLAN Utility(USB) shortcut to your desktop ? |
|         | Yes No                                                                         |

7. Sélectionnez Terminer pour compléter l'installation. (sous Windows XP, vous devez compléter les étapes et désactiver Windows XP Zero-Configuration.)

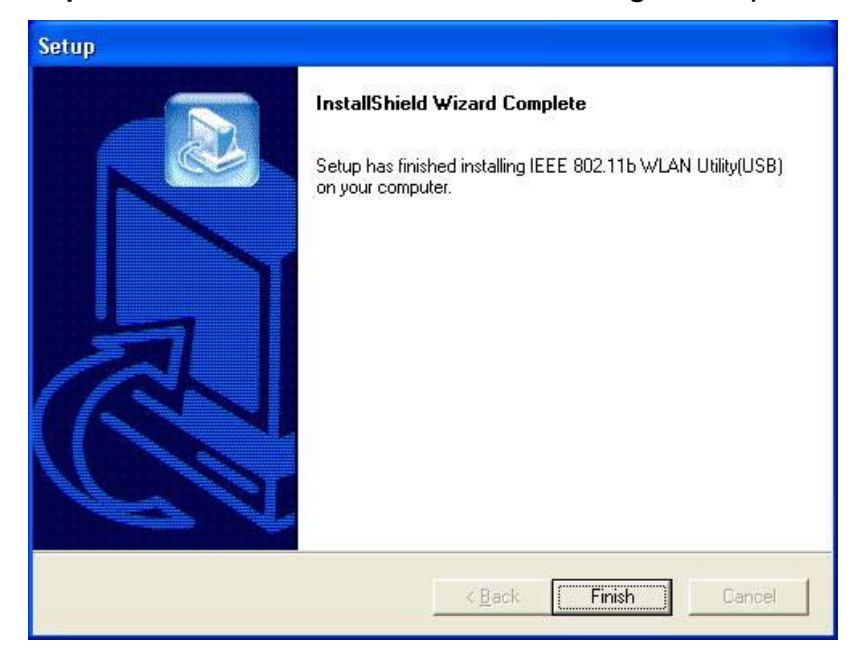

- Le système opérationnel peut éventuellement vous demander d'insérer le CD original, ajouter les protocoles nécessaires ou éditer les réglages. Suivez les instructions à l'écran ou demandez à votre personnel IT de compléter cette installation.
- 8. A partir du menu démarrer, allez dans les réglages et sélectionnez **Network Connections**.

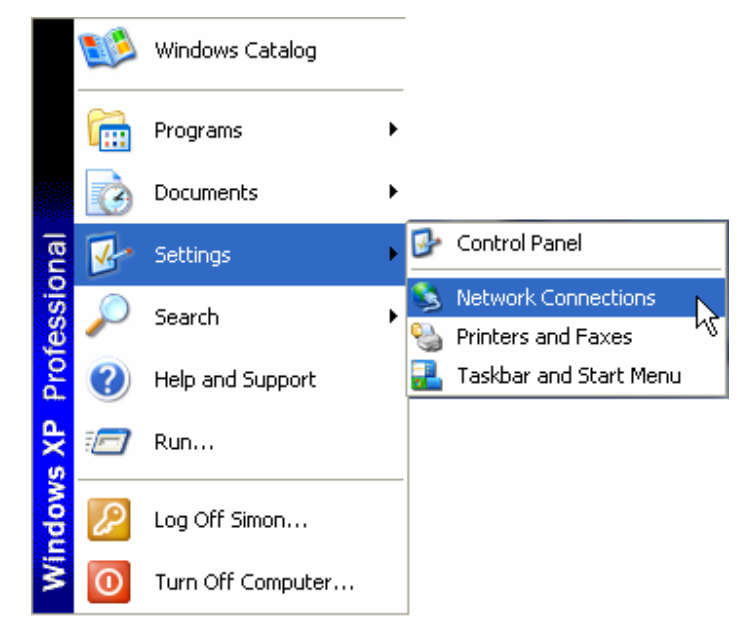

9. Cliquez avec le bouton droit sur **Wireless Network Connexion** (ceci sera votre **JetFlash**) et sélectionnez propriétés.

LAN or High-Speed Internet

| Wirele<br>Wirele | ess Network Connection<br>Disabled |
|------------------|------------------------------------|
|                  | Disable FE-550TX 10/100 Ada        |
|                  | View Available Wireless Networks   |
|                  | Status                             |
|                  | Repair                             |
|                  | Bridge Connections                 |
|                  | Create Shortcut                    |
|                  | Delete                             |
|                  | Rename                             |
|                  | Properties                         |
|                  |                                    |

10. Sélectionnez le tableau de réseau sans fil et vérifier que la boite « Use to configure my wireless Network settings » est net. Puis cliquez sur OK.

| 🕹 Wireless Network Connection Properties 👘 🛛 🔀                                                   |  |  |  |  |
|--------------------------------------------------------------------------------------------------|--|--|--|--|
| General Wireless Networks Authentication Advanced                                                |  |  |  |  |
| Use Windows to configure my wireless network settings                                            |  |  |  |  |
| Available networks:                                                                              |  |  |  |  |
| To connect to an available network, click Configure.                                             |  |  |  |  |
| ANY<br>Configure<br>Refresh                                                                      |  |  |  |  |
| Preferred networks:<br>Automatically connect to available networks in the order listed<br>below: |  |  |  |  |
| ANY Move up<br>Move down                                                                         |  |  |  |  |
| Add Remove Properties                                                                            |  |  |  |  |
| Learn about <u>setting up wireless network</u><br>configuration. Advanced                        |  |  |  |  |
| OK Cancel                                                                                        |  |  |  |  |

Vous pouvez également utiliser le fichier zip KU8-M dans la seconde partition de votre JetFlash. Ce fichier zip est la compression du WLAN Utility. Après l'avoir décompresser, faites tourner le fichier Setup.exe et suivez les étapes mentionnées ci-dessus pour compléter l'installation.

#### Exécution de l'utilitaire WLAN

- 1. Vérifiez que vous ayez installé l'utilitaire WLAN et que l'interrupteur de votre **JetFlash** est sur **ON**.
- Connectez votre JetFlash dans le port USB disponible de votre ordinateur et double cliquez sur le raccourcit à l'écran IEE802.11b WLAN Utility (USB).

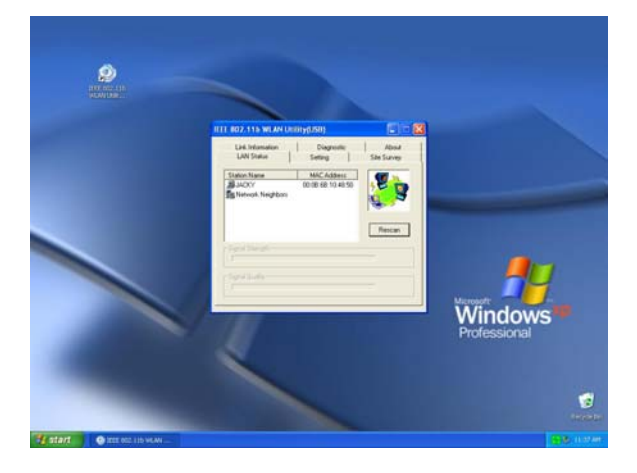

- 3. La fenêtre IEEE 802.11b WLAN Utility (USB) va apparaître.
  - Une des icônes suivantes va apparaître dans l'intercalaire du système (en bas à droite) après que l'utilitaire WLAN se soit exécuté.
  - 🧧 (vert): Connecté
  - 🔽 (Jaune): Faible qualité
  - 💆 (Rouge): Déconnecté
  - Vous pouvez cliquer avec le bouton droit sur l'icône et sélectionnez sortir pour fermer la fenêtre IEEE 802.11b WLAN Utility (USB), ou sélectionnez radio off pour désactiver la fonction Wireless LAN.

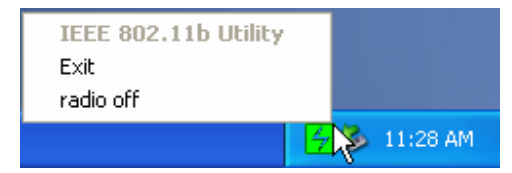

#### Connexion à un Point d'Accès (Mode Infrastructure)

Suivez la procédure ci-dessous pour vous connecter à un point d'accès :

- 1. Exécuter le WLAN Utility.
- 2. Sélectionnez Setting dans le tableau IEEE802.11b WLAN Utility (USB).

| IEEE 802.11b WLAN Utility(USB) |                       |                       |                      |  |
|--------------------------------|-----------------------|-----------------------|----------------------|--|
| Link Information<br>LAN Status | Diagnostic<br>Setting |                       | About<br>Site Survey |  |
| Computer Name                  |                       | Profiles —<br>Default | T                    |  |
| SSID                           | •                     | Network 2             | Гуре<br>cture        |  |
| Channel<br>Range 1 ~ 11        | <u>6</u>              | -Country-<br>USA/Ca   | nada 💌               |  |
| Advance                        | Арр                   | ly                    | OK                   |  |

3. Sélectionnez **Infrastructure** comme type de réseau.

| IEEE 802.11b WLAN Utility(USB)   |                                |
|----------------------------------|--------------------------------|
| Link Information LAN Status Set  | Diagnostic About               |
| Computer Name                    | Profiles<br>Default            |
| SSID<br>stanley                  | Network Type<br>Infrastructure |
| Channel<br>Range 1 ~ 11 <u>6</u> | Country<br>USA/Canada          |
| Advance Ap                       | ply OK                         |

4. Sélectionnez ou taper le SSID que vous voulez utiliser (cf. image pour exemple). Le SSID doit correspondre à celui utilisé par le Point d'Accès.

| IEEE 802.11b WLAN Utility(USB    |                                         |
|----------------------------------|-----------------------------------------|
| Link Information                 | Diagnostic About<br>Setting Site Survey |
| Computer Name                    | Profiles<br>Default                     |
| SSID                             | Network Type                            |
| Channel<br>Range 1 ~ 11 <u>6</u> | USA/ Canada                             |
| Advance                          | Apply OK                                |

- SSID (Service Set Identifier) est le nom du groupe qui va être partagé entre tous les membres réseau sans fil. Vous pouvez seulement vous connecter à un Point d'Accès (AP) qui utilise le même SSID.
- 5. Sélectionner **Apply**, puis **OK** pour terminer.

| IEEE 802.11b WLAN Utility(USB)                                                                                           |                                                                                                    |
|----------------------------------------------------------------------------------------------------|----------------------------------------------------------------------------------------------------|
| Link Information                                                                                                    | Diagnostic About<br>Setting Site Survey                                                                                    |
| Computer Name                                                                                                    | Profiles                                                                                                    |
| STANLEY_HSIEH                                                                                                    | Default                                                                                                    |
| SSID-                                                                                                    | Network Type                                                                                                    |
| stanley                                                                                                    | Infrastructure                                                                                                    |
| Channel                                                                                                    | Country                                                                                                    |
| Range 1 ~ 11 6                                                                                                    | USA/Canada 🔽                                                                                                    |
| Advance                                                                                                    | Apply OK                                                                                                    |
|                                                                                                    |                                                                                                    |
|                                                                                                    |                                                                                                    |
| IEEE 802.11b WLAN Utility(USB)                                                                                           |                                                                                                    |
| IEEE 802.11b WLAN Utility(USB) Link Information LAN Status                                                               | Diagnostic About<br>Setting Site Survey                                                                                    |
| IEEE 802.11b WLAN Utility(USE) Link Information LAN Status Computer Name                                                 | Diagnostic About<br>Setting Site Survey<br>Profiles                                                                        |
| IEEE 802.11b WLAN Utility(USE) Link Information LAN Status Computer Name STANLEY_HSIEH                                   | Diagnostic About<br>Setting Site Survey<br>Profiles<br>Default                                                             |
| IEEE 802.11b WLAN Utility(USE) Link Information LAN Status Computer Name STANLEY_HSIEH SSID                              | Diagnostic About<br>Setting Site Survey<br>Profiles<br>Default                                                             |
| IEEE 802.11b WLAN Utility(USE) Link Information LAN Status Computer Name STANLEY_HSIEH SSID stanley                      | Diagnostic About<br>Setting Site Survey<br>Profiles<br>Default<br>Network Type<br>Infrastructure                           |
| IEEE 802.11b WLAN Utility(USE) Link Information LAN Status Computer Name STANLEY_HSIEH SSID stanley Channel              | Diagnostic About<br>Setting Site Survey<br>Profiles<br>Default<br>Network Type<br>Infrastructure<br>Country                |
| IEEE 802.11b WLAN Utility(USE) Link Information LAN Status Computer Name STANLEY_HSIEH SSID stanley Channel Range 1 ~ 11 | Diagnostic About<br>Setting Site Survey<br>Profiles<br>Default<br>Network Type<br>Infrastructure<br>Country<br>USA/ Canada |

- ✤ Le canal n'est pas actif en mode Infrastructure
- Après les données Computer Name, SSID, Network Type, Channel et Country sont entrées, vous pouvez taper un nom dans la colonne **Profiles** et sélectionnez **Apply** pour sauvegarder ces changements. **Profile** vous permettra de sauvegarder un maximum de 5 sets.
- Vous pouvez entrer le tableau Site Survey dans l'utilitaire IEE 802.11b WLAN (USB) pour visualiser tous les Points d'Accès disponibles, double cliquez sur l'un d'eux pour vous connecter.

| IEI | IEEE 802.11b WLAN Utility(USB) |            |           |            |
|-----|--------------------------------|------------|-----------|------------|
|     | Link Information               | Diagnostic | Abor      | ut         |
|     | LAN Status                     | Setting    | Site Surv | ey         |
|     | DOUTD                          | ( date     | ( a: )    |            |
|     | B22ID                          | 22ID       | Signal    | <u>Cha</u> |
|     | 💑 00:60:b3:14:eb:55            | NC52       | 45 %      |            |
|     | 📕 00:60:b3:14:eb:1e            | NC53       | 75 %      |            |
|     | 💑 00:60:b3:14:eb:4e            | NC54       | 78 %      |            |
|     | 💑 00:60:b3:14:eb:2d            | NC55       | 100 %     |            |
|     | •                              |            |           | Þ          |
|     |                                | Rescan     |           |            |

#### Connexion sans Point d'Accès (Mode Ad Hoc)

Si vous voulez communiquer directement avec d'autres appareils sans fil (poste à poste) sans utiliser un Point d'Accès, vous devez sélectionner le mode Ad Hoc. Suivez les indications ci-dessous pour activer le **Mode Ad Hoc** :

- 1. Lancer l'utilitaire WLAN.
- 2. Sélectionnez Setting dans le tableau IEEE802.11b WLAN Utility (USB).
- 3. Sélectionnez **Ad Hoc 802.11** comme type de réseau.

| IEEE 802.11b WLAN Utility(USB)         |                                                |  |  |
|----------------------------------------|------------------------------------------------|--|--|
| Link Information I<br>LAN Status Setti | Diagnostic About                               |  |  |
| Computer Name                          | Profiles<br>Default                            |  |  |
| SSID<br>any                            | Network Type<br>802.11 Ad Hoc<br>802.11 Ad Hoc |  |  |
| Channel<br>Range 1 ~ 11 7              | Infrastructure<br>Country<br>USA/Canada        |  |  |
| Advance App                            | ly Cancel                                      |  |  |

4. Sélectionnez ou tapez le SSID, pays et Channel.

| IEEE 802.11b WLAN Utility(US   | B) _ 🗆 🗙                                |
|--------------------------------|-----------------------------------------|
| Link Information<br>LAN Status | Diagnostic About<br>Setting Site Survey |
| Computer Name                  | Profiles<br>Default                     |
| _SSID                          | Network Type     802.11 Ad Hoc          |
| Channel<br>Range 1 ~ 11 7      | Country<br>USA/Canada                   |
| Advance                        | Apply OK                                |

✤ Tous les membres du réseau poste à poste doivent sélectionner le même SSID et Channel.

5. Cliquez sur **Apply**.

| IEEE 802.11b WLAN Utility(US     | (B)                         |                      |
|----------------------------------|-----------------------------|----------------------|
| Link Information<br>LAN Status   | Diagnostic<br>Setting       | About<br>Site Survey |
| Computer Name                    | Profiles                    | <b>_</b>             |
| SSID                             | Network Typ     802.11 Ad H | e                    |
| Channel<br>Range 1 ~ 11 <b>7</b> | Country<br>USA/Canad        | a 💌                  |
| Advance                          | Apply                       | ОК                   |

6. Cliquez sur **OK** pour activer le **mode Ad Hoc 802.11**.

| IEEE 802.11b WLAN Utility(USB)          |                                   |
|-----------------------------------------|-----------------------------------|
| Link Information D<br>LAN Status Settin | iagnostic About<br>12 Site Survey |
| Computer Name                           | Profiles<br>Default               |
| SSID                                    | Network Type<br>802.11 Ad Hoc     |
| Channel<br>Range 1 ~ 11 7               | Country-<br>USA/Canada            |
| Advance                                 |                                   |

#### Permettre le cryptage

Vous pouvez potentialiser la sécurité de votre réseau en permettant le cryptage. Suivez les étapes cidessous pour permettre le cryptage.

- 1. Lancez l'utilitaire WLAN.
- 2. sélectionnez le tableau **Setting** et cliquez sur **Advance**.

| IEEE 802.115 WLAN Utility      | y(USB)     |                     |                      |
|--------------------------------|------------|---------------------|----------------------|
| Link Information<br>LAN Status | I<br>Setti | )iagnostic<br>ng    | About<br>Site Survey |
| Computer Name                  |            | Profiles<br>Default | <b>_</b>             |
| SSID                           | •          | Network T           | ype                  |
| Channel<br>Range 1 ~ 11        | 7          | Country<br>USA/Car  | iada.                |
| Advance                        | Арр        | ly                  | OK                   |

- 3. A partir du mode WEP faites défiler le menu, choisissez 64bits (ASCII), 128 bits (ASCII), 64 bits ou 128 bits puis appuiez sur les touches WEP.
  - a. Si Manual 64 bits (ASCII) est sélectionné, entrez les 5-digit WEP Key(s).

| Advanced Settin | g             |              |           | × |
|-----------------|---------------|--------------|-----------|---|
| - Transmission  | n Rate        | Power Saving | Mode      |   |
| Fully Auto      |               | 🔿 Enable     | O Disable |   |
| - WEP Requir    | ed Mode ———   |              |           |   |
| Manual 64       | bits(ASCII) 💌 |              |           |   |
|                 |               |              |           |   |
| 💽 Keyl          | 12345         |              |           |   |
| 🔿 Key2          |               |              |           |   |
| 🔿 Key3          |               |              |           |   |
| ⊂ Key4          |               |              |           |   |
|                 |               |              |           |   |
|                 | Apply         | Cancel       |           |   |
|                 |               |              |           |   |

b. Si Manual 128 bits (ASCII) est sélectionnez, entez les 13-digit WEP Key(s).

| Advanced Settin;         | g                      |                            | ×                 | ۱ |
|--------------------------|------------------------|----------------------------|-------------------|---|
| Fully Auto               | Rate                   | Power Saving M<br>C Enable | 4ode<br>© Disable |   |
| WEP Requin<br>Manual 128 | ed Mode<br>bits(ASCII) |                            |                   |   |
| Keyl                     | 1234567890123          |                            |                   |   |
| 🔿 Key2                   |                        |                            |                   |   |
| 🔿 Кеу3                   |                        |                            |                   |   |
| 🔿 Key4                   |                        |                            |                   |   |
|                          | Apply                  | Cancel                     |                   |   |

c. Si Manual 64 bits est sélectionnez, entez les 10-digit WEP Key(s).

| Advanced Settin                       | g          |              |           | × |
|---------------------------------------|------------|--------------|-----------|---|
| _ Transmission                        | n Rate     | Power Saving | Mode ———  |   |
| Fully Auto                            | •          | C Enable     | O Disable |   |
| - WEP Requir                          | ed Mode    |              |           |   |
| Manual 64                             | bits 💌     |              |           |   |
| · · · · · · · · · · · · · · · · · · · |            |              |           |   |
| 💽 Keyl                                | 1234567890 |              |           |   |
| 🔿 Key2                                |            |              |           |   |
| 🔿 Key3                                |            |              |           |   |
| 🔿 Key4                                |            |              |           |   |
|                                       | 1          |              |           |   |
|                                       | Apply      | Cancel       |           |   |
|                                       |            |              |           |   |

d. Si Manual 128 bits est sélectionnez, entez les 26-digit WEP Key.

| Advanced Setting          | :               |                             |          | × |
|---------------------------|-----------------|-----------------------------|----------|---|
| Fully Auto                | Rate 📃 🔻        | -Power Saving I<br>C Enable | Mode ——— |   |
| WEP Require<br>Manual 128 | d Mode          |                             |          |   |
| 🖲 Keyl                    | 123456789012345 | 67890123456                 |          |   |
| 🔿 Кеу2                    |                 |                             |          |   |
| C Key3                    |                 |                             |          | j |
| 🔿 Key4                    |                 |                             |          |   |
|                           | Apply           | Cancel                      |          |   |

4. Cliquez sur **Apply** pour finir.

| Advanced Setting           | ;               |                          |                 | X |
|----------------------------|-----------------|--------------------------|-----------------|---|
| Transmission<br>Fully Auto | Rate 📃          | Power Saving<br>C Enable | Mode<br>Disable |   |
| WEP Require<br>Manual 128  | d Mode          |                          |                 |   |
| 💽 Keyl                     | 123456789012345 | 67890123456              |                 |   |
| 🔿 Кеу2                     |                 |                          |                 |   |
| 🔿 Key3                     |                 |                          |                 |   |
| 🔿 Кеу4                     |                 |                          |                 |   |
|                            | Apply           | Cancel                   |                 |   |

#### Régler le débit de transmission

La **JetFlash** supporte 4 sortes de débits de transmission. Vous pouvez suivre la procédure ci-dessous pour régler le débit de transmission.

- 1. Lancer l'utilitaire WLAN.
- 2. Sélectionnez le tableau Setting, puis Advance.
- 3. Sélectionnez un des débits ci-dessous, puis appuyez sur **Apply** pour régler le débit.
  - Fully Auto (défaut)
  - Fixed 11Mbps
  - Fixed 5.5Mbps
  - Auto 1 ou 2 Mbps

| Advanced Setting<br>Transmission Rate<br>Fully Auto | Power Saving Mode<br>C Enable • Disable | × |
|-----------------------------------------------------|-----------------------------------------|---|
| WEP Required Mode                                   |                                         |   |
| © Key1<br>© Key2<br>© Key3<br>© Key4<br>Annly       | Cancel                                  |   |

#### Mode économie d'énergie

La **JetFlash** supporte le mode économie d'énergie. Vous pouvez suivre les étapes suivantes pour enclencher le mode économie d'énergie.

- 1. Lancez l'utilitaire WLAN.
- 2. Sélectionnez le tableau Setting puis appuyez sur Advance.
- 3. Sélectionnez l'option Enable dans la colonne Mode Power Saving.

| lvanced Settin | g       |                     |      |
|----------------|---------|---------------------|------|
| - Transmission | n Rate  | Power Saving Mode — |      |
| Fully Auto     |         | C Enable (• Dis     | able |
| - WEP Requir   | ed Mode |                     |      |
| Disable WE     | P       |                     |      |
| 🖸 Keyl         |         |                     |      |
| C Key2         |         |                     |      |
| С Кеу3         |         |                     |      |
| C Key4         |         |                     |      |
|                |         |                     |      |
|                | Apply   | Cancel              |      |

- Quand le mode économie d'énergie est enclenché, la JetFlash peut fonctionner avec une faible consommation d'énergie mais le débit peut être ralenti.
- Le mode économie d'énergie est inutile dans le mode Ad Hoc.

#### Statut LAN

Sélectionnez le **Statut LAN** dans le tableau **IEEE802.11b WLAN Utility (USB)** pour voir les informations au sujet de votre connexion sans fil.

| IEEE 802.11b WLAN Utility(U | §B)                                   | - 🗆 🗙       |
|-----------------------------|---------------------------------------|-------------|
| Link Information            | Diagnostic                            | About       |
| LAN Status                  | Setting                               | Site Survey |
| Access Point SSID           | Access Point MAC<br>00:60:B3:14:EB:2D | Rescan      |
| Signal Strength             |                                       |             |
|                             |                                       | 80 %        |
| Signal Quality              |                                       | 86 %        |

Les informations SSID ou MAC du réseau ou du point d'accès auquel votre ordinateur est connecté va apparaître sur l'écran. Le **Signal Quality** (qualité du signal) et le **Signal Strengh** (force du signal) vont être également affichées.

Sélectionnez **Rescan** pour rafraîchir l'écran et détecter s'il y a d'autres réseaux disponibles. Vous devriez être capable de vous connecter à tous les réseaux affichés. Le cryptage pourrait vous empêcher de vous connecter à l'un des réseaux.

#### **Link Information**

Sélectionnez Link Information dans le tableau IEEE 802.11b WLAN Utility (USB) pour afficher les actuels Channel, Transmission Rate, Own MAC address, connection State, Wireless Nework Adapter IP Address, Wireless Network Adapter Subnet Mask, et Wireless Network Adapter Default Gateway.

| IEEE 802.11b WLAN Utility(USB)           |                                     |                   |  |  |  |
|------------------------------------------|-------------------------------------|-------------------|--|--|--|
| LAN Status                               | Setting                             | Site Survey       |  |  |  |
| Link Information                         | Diagnostic                          | About             |  |  |  |
| Current Channel                          | Current                             | Transmission Rate |  |  |  |
| 6                                        | 1 Mbi                               | ts/s              |  |  |  |
| Own MAC Address                          | Current                             | Connection State  |  |  |  |
| 00:0B:6B:10:48:51 02:0B:72:D1:48:51      |                                     |                   |  |  |  |
| - Wireless Network Adap                  | Wireless Network Adapter IP Address |                   |  |  |  |
| 169.254.250.60                           |                                     |                   |  |  |  |
| Wireless Network Adapter Subnet Mask     |                                     |                   |  |  |  |
| 255.255.0.0                              |                                     |                   |  |  |  |
| Wireless Network Adapter Default Gateway |                                     |                   |  |  |  |
|                                          |                                     |                   |  |  |  |
|                                          |                                     |                   |  |  |  |

#### Diagnostique

Pour visualiser une éventuelle erreur dans le matériel, ou le logiciel de votre **JetFlash**, sélectionnez le tableau **Diagnostique** dans le **IEER 802.11b WLAN Utility (USB)** puis appuyez sur **Start Diagnostic**. S'il existe des erreurs, vous pouvez sélectionner **View Error Details** pour les visualiser en détail.

#### A propos de Version

Vous pouvez sélectionner le tableau **About** dans le **IEEE 802.11b WLAN Utility (USB)** pour visualiser la version ou le micrologiciel, le pilote et l'utilitaire.

| IEEE 802.11b WLAN Utility(USB) | )                       | _ 🗆 🗙                |
|--------------------------------|-------------------------|----------------------|
| LAN Status<br>Link Information | Setting  <br>Diagnostic | Site Survey<br>About |
| Firmware                       | : 1.7.4                 |                      |
| Driver                         | : 3.0.4                 |                      |
| Utility                        | : 3.04                  |                      |

## Retirer votre JetFlash en toute sécurité

#### **Retirer votre JetFlash sous Windows 98SE**

Déconnectez la **JetFlash** de votre système directement lorsque aucune donnée n'est en cours de transfert.

#### Retirer votre JetFlash sous Windows Me

1. Sélectionnez l'icône dans le menu en bas à droite de l'écran.

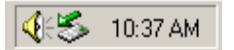

2. Le menu Unplug ou Eject Hardware va apparaître. Sélectionnez pour continuer.

Unplug or eject hardware 📐

3. La fenêtre **Unplug ou Eject Hardware** va apparaître. Sélectionnez le **USB Disk** et appuyez sur **Stop** pour continuer.

| 🍒 Unpl         | ug or Eject Hard <del>w</del> are                                                                                                    | ? ×          |
|----------------|----------------------------------------------------------------------------------------------------|--------------|
| 8              | Select the device you want to unplug or eject, and then click Stop.<br>Windows notifies you that it is safe to do so unplug the device from<br>computer. | When<br>your |
| <u>H</u> ardwa | re devices:                                                                                                    |              |
| 2 US           | B Disk<br>B Disk                                                                                                    |              |
| USB Di         | sk on USB Mass Storage Device                                                                                                    |              |
|                | <u>S</u> to                                                                                                    | PR           |
| □ <u>D</u> isp | play device components                                                                                                    | e            |

4. La fenêtre Safe to Remove Hardware va apparaître. Cliquez sur OK pour continuer.

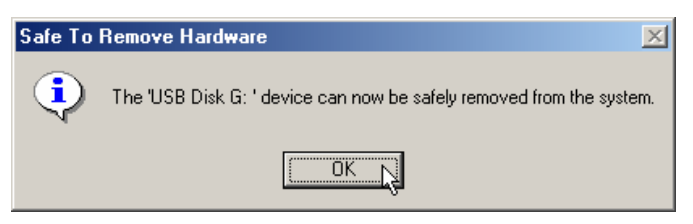

5. Sélectionnez **USB Disk** puis **Stop** pour continuer.

| 🍒 Unpl         | ug or Eject Hard <del>w</del> are                                                                                                    | ? ×          |
|----------------|----------------------------------------------------------------------------------------------------|--------------|
| 8              | Select the device you want to unplug or eject, and then click Stop.<br>Windows notifies you that it is safe to do so unplug the device from<br>computer. | When<br>your |
| <u>H</u> ardwa | are devices:                                                                                                    |              |
|                | B Disk                                                                                                    |              |
| USB Di         | sk on USB Mass Storage Device                                                                                                    |              |
|                | Sto                                                                                                    | ₽Ę           |
| 🗖 <u>D</u> isp | olay device componentsClos                                                                                                    | e            |

6. La fenêtre **Safe to Remove Hardware** va de nouveau apparaître. Cliquez sur **OK** pour compléter la procédure. Vous pouvez alors déconnecter votre **JetFlash** de votre ordinateur en toute sécurité.

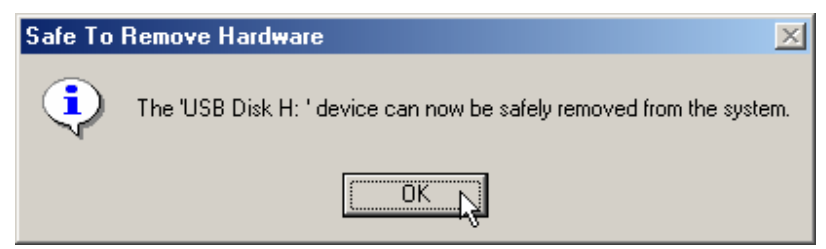

#### **Retirer votre JetFlash sous Windows 2000**

1. Sélectionnez l'icône dans le menu en bas à droite de l'écran.

2. Le menu **Unplug ou Eject Hardware** va apparaître. Sélectionnez pour continuer.

| 🛛 <u>U</u> nplug or eject hardware 📡 |
|--------------------------------------|
|--------------------------------------|

3. La fenêtre **Unplug ou Eject Hardware** va apparaître. Sélectionnez **USB Mass Storage Device** et cliquez sur **Stop** pour continuer.

| 萎 Unplu | ıg or Eject Hardware                                                                               |                                       | ?                                  | ×  |
|---------|----------------------------------------------------------------------------------------------------|---------------------------------------|------------------------------------|----|
| 8       | Select the device you want to unplug or<br>Windows notifies you that it is safe to do<br>computer. | eject, and then o<br>so unplug the do | click Stop. Whe<br>evice from your | en |
| Hardwa  | re devices:                                                                                        |                                       |                                    |    |
|         | B Mass Storage Device<br>AN miniUSB Adapter                                                        |                                       |                                    |    |
| USB Ma  | ass Storage Device at YOUR_PRODUCT                                                                 |                                       |                                    |    |
|         |                                                                                                    | Properties                            | Stop                               | Ņ  |
| 🗖 Disp  | lay device components                                                                              |                                       |                                    |    |
| 🔽 Sho   | w Unplug/Eject icon on the taskbar                                                                 |                                       | Close                              |    |

4. La fenêtre **Safe to Remove Hardware** va apparaître. Cliquez sur **OK** pour continuer.

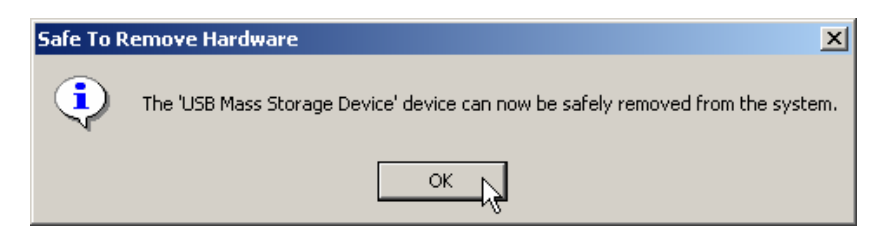

5. Sélectionnez le WLAN niniUSB Adaptater et cliquez sur Stop pour continuer.

| \delta Unplug or Eject Hardware                                               |                                                                               | ? X          |
|-------------------------------------------------------------------------------|-------------------------------------------------------------------------------|--------------|
| Select the device you want to<br>Windows notifies you that it is<br>computer. | unplug or eject, and then click Stop.<br>safe to do so unplug the device from | When<br>your |
| Hardware devices:                                                             |                                                                               |              |
| WLAN miniUSB Adapter                                                          |                                                                               |              |
| WLAN miniUSB Adapter at USB Device                                            | e                                                                             |              |
|                                                                               | Properties Sto                                                                | ₽₽₽          |
| Display device components                                                     |                                                                               |              |
| ☑ Show Unplug/Eject icon on the task                                          | kbar Clos                                                                     | æ            |

6. La fenêtre **Safe to Remove Hardware** va apparaître. Cliquez sur **OK** pour compléter la procédure. Vous pouvez alors déconnecter votre **JetFlash** en toute sécurité.

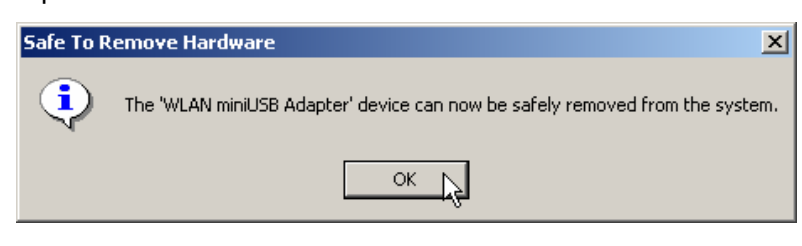

#### **Retirer votre JetFlash sous Windows XP**

1. Sélectionnez l'icône dans le menu en bas à droite de l'écran.

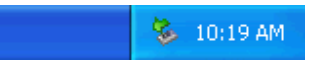

2. Le menu Unplug ou Eject Hardware va apparaître. Sélectionnez pour continuer.

Safely Remove Hardware 📐

3. La fenêtre **Unplug ou Eject Hardware** va apparaître. Sélectionnez **USB Mass Storage Device** et cliquez sur **Stop** pour continuer.

| 😼 Safely Remove Hardware 🛛 🤶 🤶                                                                                                    | X         |
|----------------------------------------------------------------------------------------------------|-----------|
| Select the device you want to unplug or eject, and then click Stop. WI<br>Windows notifies you that it is safe to do so unplug the device from you<br>computer. | nen<br>Jr |
| Hardware devices:                                                                                                    |           |
| 🚓 USB Mass Storage Device                                                                                                    |           |
| USB Mass Storage Device at YOUR_PRODUCT                                                                                                    |           |
| Properties Stop                                                                                                    | R         |
| Display device components                                                                                                    |           |
| Close                                                                                                    |           |

4. Une bulle va apparaître avec le message **Safe to Remove Hardware**. Vous pouvez alors déconnecter la **JetFlash** de votre ordinateur en toute sécurité.

| 🔅 Safe To Remove Hardware                                                          |          |
|------------------------------------------------------------------------------------|----------|
| The 'USB Mass Storage Device' device can now be safely<br>removed from the system. | -        |
| <b>N</b>                                                                           | 10:20 AM |

## Désinstallation de l'utilitaire WLAN

- 1. Retirez votre **JetFlash** en suivant les étapes énnoncées ci-dessus.
- 2. Sélectionnez le **start** bouton Démarrer sur votre barre d'outils, rendez-vous dans Réglages puis cliquez sur Paneau de configuration.

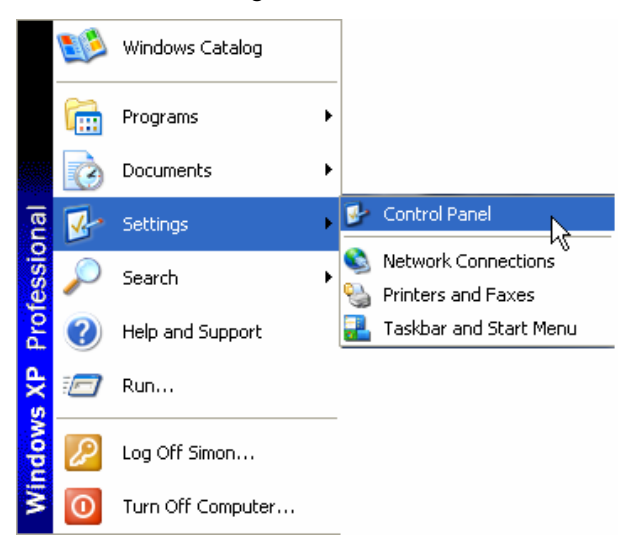

3. Double cliquez sur l'icône Add or Remove Programs (Ajouter ou retirer un programme).

| 👺 Control Panel                |                          |                       |                              |                         |                    |                             |                    |          |
|--------------------------------|--------------------------|-----------------------|------------------------------|-------------------------|--------------------|-----------------------------|--------------------|----------|
| File Edit View Favorites Tools | Help                     |                       |                              |                         |                    |                             |                    | <b>1</b> |
| 🜀 Back - 🕥 - 🏂 🔎 S             | earch 😥 Fol              | iers 🛄 -              |                              |                         |                    |                             |                    |          |
| Address 🔂 Control Panel        |                          |                       |                              |                         |                    |                             | *                  | → Go     |
| Control Panel                  | Ġ,                       | ×                     | T                            | -                       | P                  | 3                           | I                  |          |
| Switch to Category View        | Accessibility<br>Options | Add Hardware          | Add or<br>Remove<br>Programs | Administrative<br>Tools | Date and Time      | Display                     | Folder Options     |          |
| See Also                       |                          | and the               |                              | 1                       | C                  |                             |                    |          |
| Sec 1150                       | Fonts                    | Game<br>Controllers   | Internet<br>Options          | Keyboard                | Mouse              | Network<br>Connections      | Phone and<br>Modem |          |
| W Help and Support             | 4                        |                       | 0                            | 3                       | B                  | Ø,                          | 2                  |          |
|                                | Power Options            | Printers and<br>Faxes | Regional and<br>Language     | Scanners and<br>Cameras | Scheduled<br>Tasks | Sounds and<br>Audio Devices | Speech             |          |
|                                | 3                        | <b>N</b>              |                              | <u>8</u> 2              |                    |                             |                    |          |
|                                | System                   | System<br>Information | Taskbar and<br>Start Menu    | User Accounts           |                    |                             |                    |          |
|                                |                          |                       |                              |                         |                    |                             |                    |          |
|                                |                          |                       |                              |                         |                    |                             |                    |          |
|                                |                          |                       |                              |                         |                    |                             |                    |          |
|                                |                          |                       |                              |                         |                    |                             |                    |          |
|                                |                          |                       |                              |                         |                    |                             |                    |          |

4. Sélectionnez l'utilitaire IEEE802.11b WLAN et cliquez sur Change or Remove Programs pour continuer.

|                                 | Currently installed programs:                                                | Sort by: | Name              | ~                    |
|---------------------------------|------------------------------------------------------------------------------|----------|-------------------|----------------------|
| nange or                        | Adobe Acrobat 4.0                                                            |          | Size              | 6.82M                |
| rograms                         | Adobe Photoshop 6.0                                                          |          | Size              | 104.00M              |
| D.                              | H Adobe SVG Viewer                                                           |          | Size              | 3.41M                |
| <b>1</b>                        | 🕗 IEEE 802.11b WLAN Utility                                                  |          |                   | <u>5.71M</u>         |
| dd <u>N</u> ew<br>ograms        |                                                                              |          |                   | frequently           |
| B                               | To change this program or remove it from your computer, click Change/Remove. | Las      | CUsed On<br>Chang | 6/2/2002<br>e/Remove |
| I/Remove<br>Indows<br>inponents |                                                                              |          | 2126              | 100.000              |
|                                 |                                                                              |          |                   |                      |

5. Suivez les instructions données par l'assistant **IntallShiel Wizard**, sélectionnez **Remove** pour compléter la désinstallation.

| InstallShield Wizard                                                                                                    |
|----------------------------------------------------------------------------------------------------|
| Welcome<br>Modify, repair, or remove the program.                                                                                                    |
| Welcome to the IEEE 802.11b WLAN Utility(USB) Setup Maintenance program. This program<br>lets you modify the current installation. Click one of the options below. |
| <ul> <li>Modify</li> <li>Select new program components to add or select currently installed<br/>components to remove.</li> </ul>                                   |
| <ul> <li>Repair</li> <li>Reinstall all program components installed by the previous setup.</li> </ul>                                                              |
| Remove     Remove all installed components.  InstallShield                                                                                                    |
| < Back Next > Cancel                                                                                                    |

6. Cliquez sur **Finish** lorsque la procédure est complète.

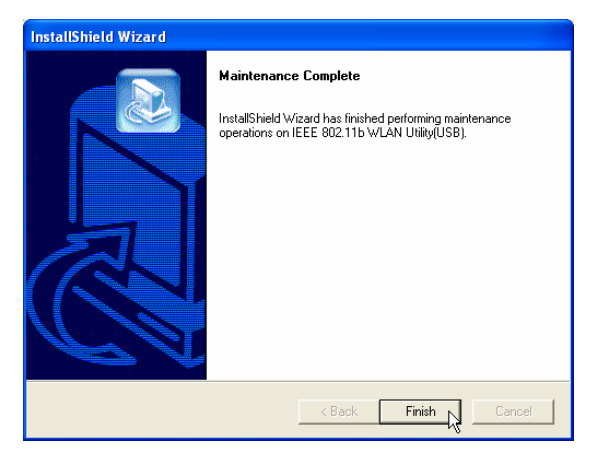

## Dépannage

- **Q1:** Pourquoi le CD pilote ne s'installe pas automatiquement lorsqu'il est inséré dans le lecteur de CD-ROM sous Windows ?
- R1: Ce problème apparaît en général lorsque la fonction Auto-Insert du lecteur de CD-ROM est désactivée. Entrez dans le Device Manager dans le Panneau de configuration et activez la fonction Auto-Insert de votre lecteur de CD-ROM. Vous pouvez également installer JetFlash.EXE manuellement.
- **Q2:** Pourquoi mon système opérationnel ne détecte pas la **JetFlash** après que je l'ai connecté au port de mon ordinateur ?
- R2: Merci de vérifier les points suivants :
  - 1. La **JetFlash** est-elle connecté correctement au port USB ? Déconnectez la et reconnectez la pour être sur.
  - 2. Mon port USB est-il actif ? Reportez-vous au manuel de votre ordinateur (ou de votre carte mère) pour l'activer.
  - 3. Suivez les procédures ci-dessous pour vérifier que le pilote soit installé correctement.
  - Sous Windows 98SE:
    - a. Cliquez avec le bouton droit sur l'icône **Mon Ordinateur** et sélectionnez les **propriétés**.
    - b. Sélectionnez le tableau Device Manager et double-cliquez sur Network adapters.
       Sélectionnez l'adaptateur WLAN miniUSB pour propriétés.

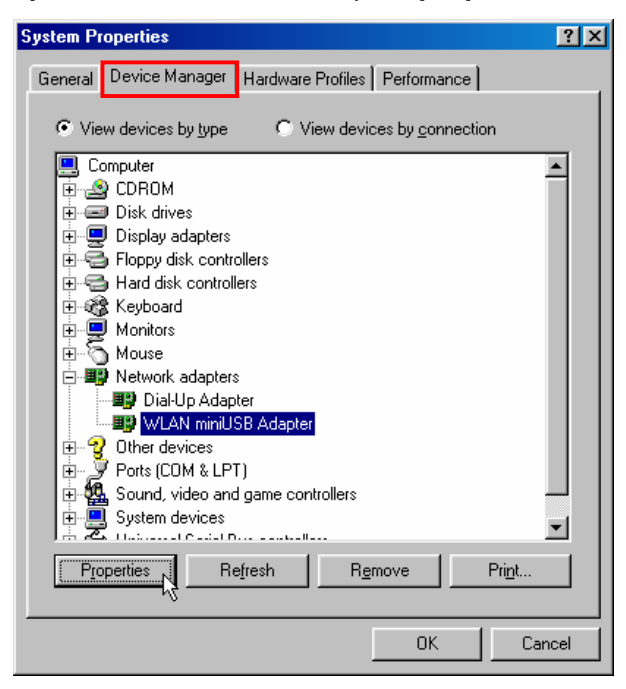

c. Si un message erreur apparaît dans la fenêtre Device Statut, appuyez sur Remove.

| System Pi    | roperties                                                           |                    |                          | ? ×            |
|--------------|---------------------------------------------------------------------|--------------------|--------------------------|----------------|
| General      | Device Manager                                                      | Hardware Profiles  | Performance              |                |
| • Vie        | ew devices by <u>type</u>                                           | C View devic       | ces by <u>c</u> onnectio | on             |
|              | ) CDROM<br>Disk drives<br>Display adapters                          |                    |                          | Î              |
|              | Floppy disk contro<br>Hard disk control<br>Keyboard                 | ollers<br>Iers     |                          |                |
|              | Monitors<br>Mouse<br>Network adapter:                               | \$                 |                          |                |
|              | Dial-Up Adap     WLAN miniU     Other devices     Device (COM # LD) | ster<br>SB Adapter |                          |                |
|              | Sound, video and<br>System devices                                  | game controllers   |                          |                |
| P <u>r</u> o | operties R                                                          | e <u>f</u> resh    | move                     | Pri <u>n</u> t |
|              |                                                                     |                    | OK                       | Cancel         |

d. Appuyez sur **OK** pour confirmer la désinstallation de l'utilitaire.

| Confirm I | Device Removal                                        | ? × |
|-----------|-------------------------------------------------------|-----|
|           | WLAN miniUSB Adapter                                  |     |
| Warning   | : You are about to remove this device from your syste | m.  |
|           | Cance                                                 | el  |

e. Cliquez sur **Yes** pour redémarrer votre ordinateur et reportez-vous à la section d'installation du pilote sous Windows SD pour ré-installer **Win98 Driver**.

| System 9 | Settings Change 🛛 🕅                                               |
|----------|-------------------------------------------------------------------|
| ?        | To finish removing your hardware, you must restart your computer. |
| ~~       | Do you want to restart your computer now?                         |
|          | Yes No                                                            |

#### Sous Windows Me:

a. Cliquez avec le bouton droit l'icône **Mon Ordinateur** sur l'écran, et sélectionnez **propriétés**.

| my compater | <u>O</u> pen              |
|-------------|---------------------------|
|             | E <u>x</u> plore          |
|             | S <u>e</u> arch           |
|             | Map <u>N</u> etwork Drive |
|             | Disconnect Network Drive  |
|             | Create Shortcut           |
|             | Rena <u>m</u> e           |
|             | Properties                |

 b. Sélectionnez Device Manager et double cliquez sur NetWork Adapters. Sélectionnez WLAN miniUSB Adapter et cliquez avec le bouton droit pour afficher les propriétés.

| System Propertie                                                 | :5                                                                      |                                                       | <u>? ×</u>          |
|------------------------------------------------------------------|-------------------------------------------------------------------------|-------------------------------------------------------|---------------------|
| General Device                                                   | Manager Hardware                                                        | Profiles Performan                                    | ce                  |
| View device     Computer     CDRC     CDRC                       | es by type OV                                                           | iew devices by <u>c</u> onn                           | ection              |
| En Constant<br>En Constant<br>En Constant<br>En Constant<br>Hard | inves<br>y adapters<br>y disk controllers<br>disk controllers           |                                                       |                     |
| Monit                                                            | aru<br>prs<br>e<br>prk. adapters<br>iaU. I.p. Adapter                   |                                                       |                     |
|                                                                  | (LAN miniUSB Adapter<br>devices<br>(COM & LPT)<br>d, video and game con | Re <u>f</u> resh<br>R <u>e</u> move<br>Pri <u>n</u> t |                     |
| Properties                                                       | ge device<br>Re <u>f</u> resh                                           | P <u>r</u> operties<br>R <u>e</u> move                | ▼<br>Pri <u>n</u> t |
|                                                                  |                                                                         | OK                                                    | Cancel              |

c. Si un message erreur apparaît, cliquez sur **Remove**.

| System Properties                                                                                                    | <u>?</u> × |
|----------------------------------------------------------------------------------------------------|------------|
| General Device Manager Hardware Profiles Performance                                                                                                    |            |
| • View devices by type • View devices by connection                                                                                                    |            |
| Computer<br>CDROM<br>CDROM<br>CDROM<br>Disk drives<br>Display adapters<br>Floppy disk controllers<br>Hard disk controllers<br>Hard disk controllers<br>Keyboard<br>Monitors<br>Mouse<br>Network adapters<br>Dial-Up Adapter<br>Dial-Up Adapter<br>Control devices<br>Ports (COM & LPT)<br>Sound, video and game controllers<br>Control devices<br>Control devices<br>Control devices |            |
| Properties Refresh Remove Print                                                                                                    | _          |
| OK Car                                                                                                    | ncel       |

d. Cliquez sur **OK** pour confirmer la désinstallation.

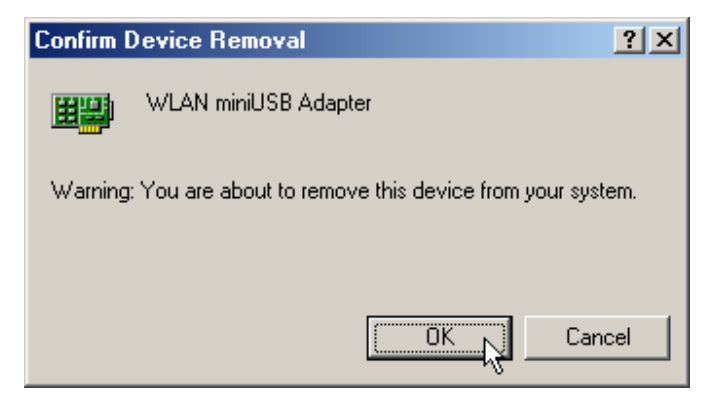

e. Cliquez sur Yes pour redémarrer votre ordinateur et réinsérer votre JetFlash.

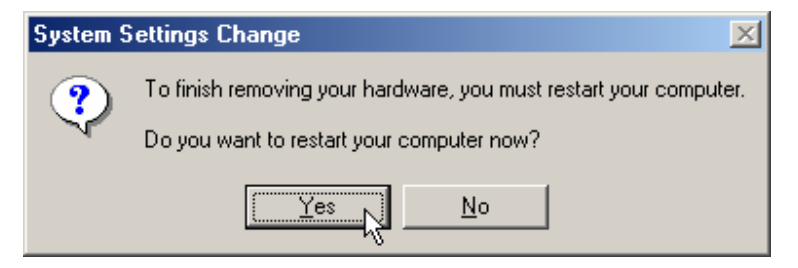

#### Sous Windows 2000:

a. Cliquez avec le bouton droit l'icône **Mon Ordinateur** sur l'écran, et sélectionnez **propriétés**.

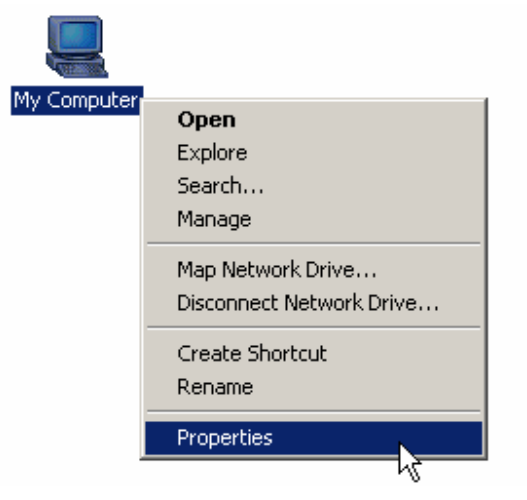

b. Sélectionnez le tableau Hardware puis Device Manager.

| System Properties                                                                                                    | <u>? ×</u>      |
|----------------------------------------------------------------------------------------------------|-----------------|
| General Network Identification Hardware User Profiles Advar                                                                              | nced            |
| Hardware Wizard<br>The Hardware wizard helps you install, uninstall, repair,<br>unplug, eject, and configure your hardware.              |                 |
| Hardware Wizard                                                                                                    | t               |
| Device Manager                                                                                                    |                 |
| The Device Manager lists all the hardware devices ins<br>on your computer. Use the Device Manager to change<br>properties of any device. | talled<br>e the |
| Driver Signing Device Manager                                                                                                    |                 |
| - Hardware Profiles                                                                                                    |                 |
| Hardware profiles provide a way for you to set up and a different hardware configurations.                                               | store           |
| Hardware Profile:                                                                                                    | s               |
|                                                                                                    |                 |
| OK Cancel                                                                                                    | Apply           |

c. Double cliquez sur **Network adapters**. Cliquez avec le bouton droit pour sélectionner les **propriétés**.

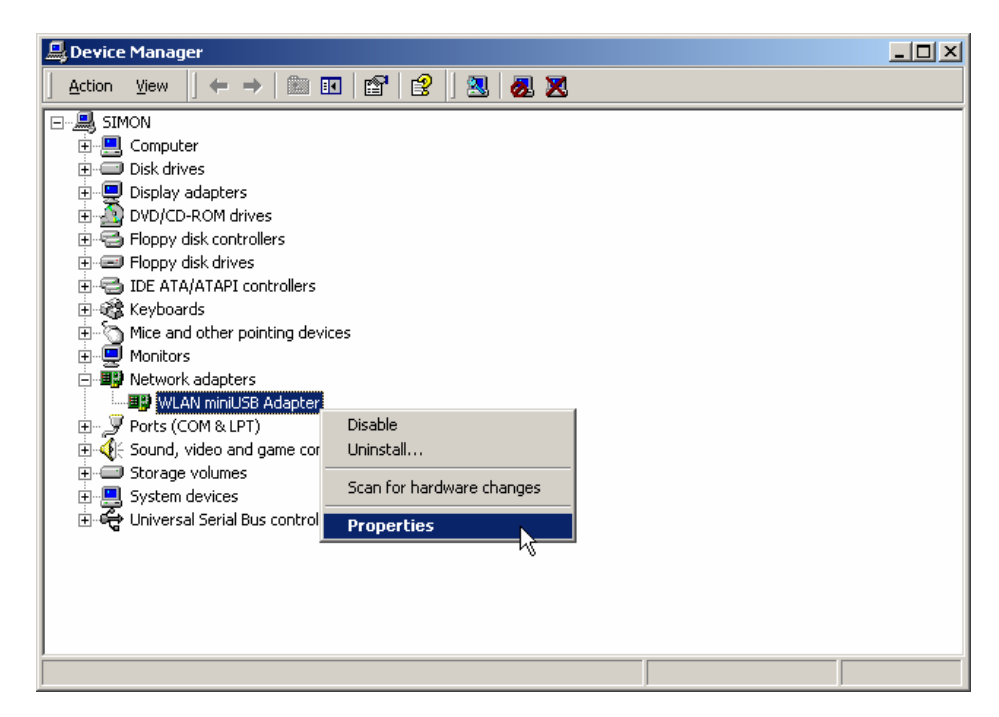

d. Si un message erreur apparaît, cliquez avec le bouton droit et sélectionnez Uninstall.

| 🚇 Device Manager                                                                                                    |  |
|----------------------------------------------------------------------------------------------------|--|
| $]$ Action View $] \leftarrow \rightarrow   \cong \mathbb{R}   \cong   2   2   2   2   2   2   2   2   2$                                                                                                    |  |
| Image: SIMON         Image: Computer         Image: Display adapters         Image: Display adapters         Imag                                                                                                    |  |
| Propy disk drives     Propy disk drives     Propy disk drives |  |
| Image: WLAN minUSB Adapter         Image: WLAN minUSB Adapter         Im                                                                                                    |  |
|                                                                                                    |  |

e. Cliquez sur **OK** pour confirmer la désinstallation.

| Confirm I | Device Removal                                              |
|-----------|-------------------------------------------------------------|
|           | WLAN miniUSB Adapter                                        |
| Warning   | r: You are about to uninstall this device from your system. |
|           |                                                             |
|           | OK Cancel                                                   |

- f. Redémarrer votre ordinateur et réinsérer votre **JetFlash**.
- Sous Windows XP:
  - a. Sélectionnez le **Start** bouton démarrer dans la barre de menu, rendez-vous dans **Settings** pour cliquez sur **Panneau de Configuration**.

|       | 1            | Windows Catalog   |   |   |                        |
|-------|--------------|-------------------|---|---|------------------------|
|       |              | Programs          | ł |   |                        |
|       |              | Documents         | ł |   |                        |
| nal   | <u>.</u>     | Settings          | Þ | ₽ | Control Panel          |
| ssic  | $\mathbf{p}$ | Search            | ۲ |   | Network Connections    |
| Profe | ?            | Help and Support  |   | 2 | Taskbar and Start Menu |
| s XP  |              | Run               |   |   |                        |
| wopu  | P            | Log Off Simon     |   |   |                        |
| Ň     | 0            | Turn Off Computer |   |   |                        |

b. Double cliquez sur l'icône **système**.

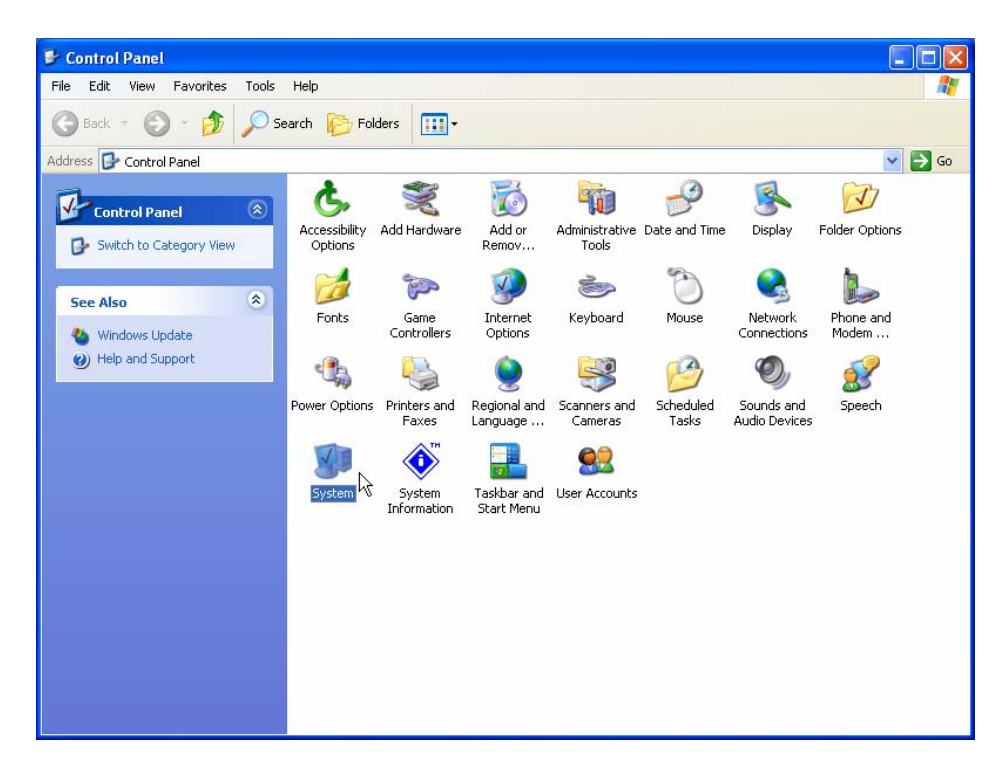

c. Sélectionnez le tableau Hardware puis cliquez sur Device Manager.

| System Properties ? 🔀 |                                                                                                    |            |                   |             |          |  |
|-----------------------|----------------------------------------------------------------------------------------------------|------------|-------------------|-------------|----------|--|
|                       | System Restore                                                                                                    |            | Automatic Updates |             | Remote   |  |
|                       | General                                                                                                    | Compu      | uter Name         | Hardware    | Advanced |  |
|                       | Add Hardwar                                                                                                    | re Wizard— |                   |             |          |  |
|                       | The Add Hardware Wizard helps you install hardware.                                                                                                |            |                   |             |          |  |
|                       |                                                                                                    |            |                   | Add Hardwar | e Wizard |  |
|                       | Device Mana                                                                                                    | ager       |                   |             |          |  |
|                       | The Device Manager lists all the hardware devices installed<br>on your computer. Use the Device Manager to change the<br>properties of any device. |            |                   |             |          |  |
|                       | Driver Signing Device Manager                                                                                                    |            |                   | nager       |          |  |
|                       | Hardware Pr                                                                                                    | ofiles     |                   |             |          |  |
|                       | Hardware profiles provide a way for you to set up and store different hardware configurations.                                                     |            |                   |             |          |  |
|                       | Hardware Profiles                                                                                                    |            |                   |             |          |  |
|                       | OK Cancel Apply                                                                                                    |            |                   |             |          |  |

d. Double cliquez sur **Network adapters**. Cliquez avec le bouton droit sur **WLAN mini USB Adapter**, puis choisissez **Propriétés**.

| 🚇 Device Manager                                                                                                    |         |  |  |  |
|----------------------------------------------------------------------------------------------------|---------|--|--|--|
| File Action View Help                                                                                                    |         |  |  |  |
|                                                                                                    | l 🕿 🗶 😹 |  |  |  |
| Image: Source of the second second |         |  |  |  |
| Opens property sheet for the current selection.                                                                                                    |         |  |  |  |

e. Si une erreur apparaît, Cliquez avec le bouton droit sur **WLAN miniUSB Adapter** et sélectionnez **Désinstaller**.

| 🚇 Device Manager                                                                                                    |                                                                                                    |  |
|----------------------------------------------------------------------------------------------------|----------------------------------------------------------------------------------------------------|--|
| File Action View Help                                                                                                    |                                                                                                    |  |
|                                                                                                    | 💐 🕿 💹 🕖                                                                                                 |  |
| JACKY      JACKY      JACKY      Josh drives     Josh drives     Josh dri | vices<br>00 Adapter<br>Update Driver<br>Disable<br>Uninstall<br>Scan for hardware changes<br>Properties |  |
| Uninstalls the driver for the selected de                                                                                                    | vice.                                                                                                   |  |

f. Redémarrer votre ordinateur et réinsérer votre **JetFlash**.

## Caractéristiques

| • | Host Interface:          | USB 1.1                                          |
|---|--------------------------|--------------------------------------------------|
| • | Standard:                | IEEE802.11b                                      |
| • | Dimension:               | 26 (W) x 86 (L) x 14 (H) mm                      |
| • | Weight:                  | 27g                                              |
| • | WLAN Frequency Range:    | 2.4-2.4835 GHz                                   |
|   |                          | 2.497GHz (14 Channel)                            |
| • | WLAN Operation Range:    | Indoor: 35-100m @ 11Mbps                         |
|   |                          | Outdoor: 300m @ 11Mbps                           |
| • | WLAN Channels Support:   | US/Canada: 11 (1-11)                             |
|   |                          | Europe: 13 (1-13)                                |
|   |                          | France: 4 (10-13)                                |
|   |                          | Japan: 14 (1-14)                                 |
| • | WLAN Transmission Rate:  | 11Mbps, 5.5Mbps, 2Mbps, 1Mbps, Auto-Rate         |
| • | Modulation Technique:    | DSSS (Direct Sequence Spread Spectrum) with BPSK |
|   |                          | (1Mbps), QPSK (2Mbps), and CCK (5.5Mbps and      |
|   |                          | 11Mbps)                                          |
| • | Antenna:                 | Embedded PIFA antenna                            |
| • | Wireless Security:       | 64-bit, 128-bit WEP encryption                   |
| • | RF Receiver Sensitivity: | @PER < 0.08                                      |
|   |                          | 11Mbps < -82dBm                                  |
|   |                          | 5.5Mbps < -86dBm                                 |
|   |                          | 2Mbps < -88dBm                                   |
|   |                          | 1Mbps < -90dBm                                   |
| • | Power Consumption:       | Transmission mode: 205mA (Typical)               |
|   |                          | Receives mode: 190mA (Typical)                   |
|   |                          | Idle mode: 173mA (Typical)                       |
|   |                          | Power Saving Idle mode: 30mA (Typical)           |
| • | Certificates:            | CE, FCC, Wi-Fi, TELEC                            |

## Pour passer commande

| Taille Mémoire | Référence Transcend |
|----------------|---------------------|
| 128MB          | TS128MJF-WL         |
| 256MB          | TS256MJF-WL         |

## **Conditions de Garantie JetFlash**

"Envers et contre tout" est la norme que Transcend se fixe en terme de service client. Nous nous efforçons de fabriquer des produits de qualité dépassant celle des normes en vigueur dans l'industrie. Ceci fait tout simplement partie de notre engagement à satisfaire nos clients.

Transcend Information, Inc. (Transcend) s'engage à fournir des produits testés et garantis étant sans défauts matériels ou de fabrication, et étant conformes aux spécifications publiées. Si, pendant la période de garantie, votre produit Transcend ne fonctionne pas correctement, à cause d'un défaut de fabrication ou de matériel, et ce malgré une utilisation normale en environnement recommandé, Transcend réparera ou remplacera votre produit par un produit aux caractéristiques similaires. Cette garantie est sujette aux limitations et aux conditions ci-après:

Durée de garantie: la garantie des JetFlash Transcend est valable 2 ans après la date d'achat. Transcend inspectera le produit et prendra la décision s'il est ou pas éligible pour réparation ou remplacement. La décision de Transcend concernant l'éligibilité du produit pour réparation ou remplacement sera finale. Transcend se réserve le droit de fournir un produit de remplacement aux fonctionnalités équivalentes.

Limitations: Cette garantie ne s'applique pas aux produits endommagés à la suite d'un accident, d'emploi incorrect ou abusif, de mauvaise manipulation, de mauvaise installation, d'altération, de mauvais usage ou de problèmes liés à des surtensions électriques. Les produits Transcend doivent être utilisés avec des périphériques conformes aux normes de l'industrie informatique. Transcend ne sera pas tenu responsable des dommages causés par l'usage de périphériques tiers. Transcend ne peut en aucun cas être tenu responsable de dommages directs ou indirects causés par un incident ou ses conséquences, y compris toute perte de profits ou de bénéfices, la perte de revenu ou de données ou tout autre dommage accidentel ou fortuit, de toute altération de relations commerciales, dû à ce produit.

Avertissement: La garantie ci-dessus est une garantie exclusive, sans aucune autre garantie, implicite ou explicite de quelque nature que ce soit; ceci comprenant mais ne se limitant pas aux garanties de commercialisation et d'adéquation à une utilisation particulière. Cette garantie ne sera en aucun cas affectée par un support technique ou des conseils délivrés par Transcend.

Inscription en ligne: Pour accélérer le service garantie, veuillez inscrire votre produit Transcend sous 30 jours après la date d'achat.

Inscrivez vous en ligne sur http://www.transcend.nl/registration

anscenc

Your Supplier, Your Partner, Your Friend.

Transcend Information, Inc.

www.transcend.nl

The Transcend logo is a registered trademark of Transcend Information, Inc. \*All logos and marks are trademarks of their respective companies.